Hvis du tidligere har haft en Office-pakke igennem tidligere skole/organisation/privat skal du først logge ud

Så derfor skal du åbne Word og trykke på dit navn

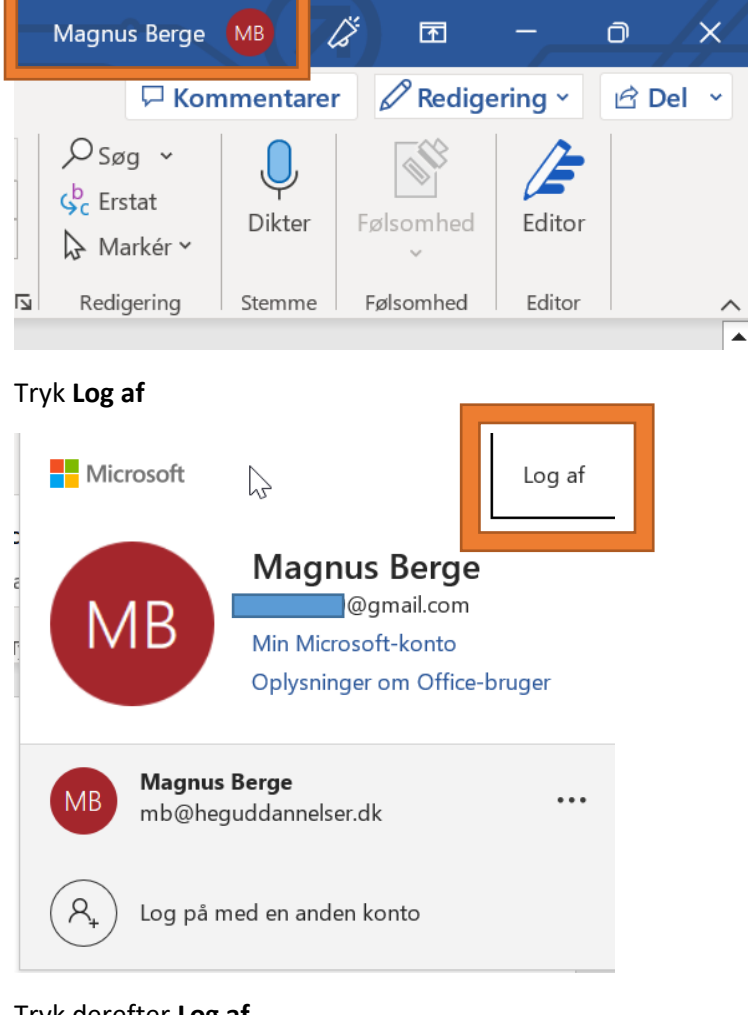

Tryk derefter Log af

 $\times$ 

# Log af Office Hvis du logger af, fjernes din konto fra denne og andre Office-apps. Gem alle de Office-filer, der synkroniseres til skyen (f.eks. OneDrive), inden du logger af. Luk alle Office-apps for at fuldføre processen. Når du er klar til at redigere filer på denne enhed, skal du logge på Office igen. Vis ikke dette igen Få mere at vide

Gentag denne guide indtil der ikke er flere konti tilbage

Gå ind på https://heguddannelser.dk/it/for-elever

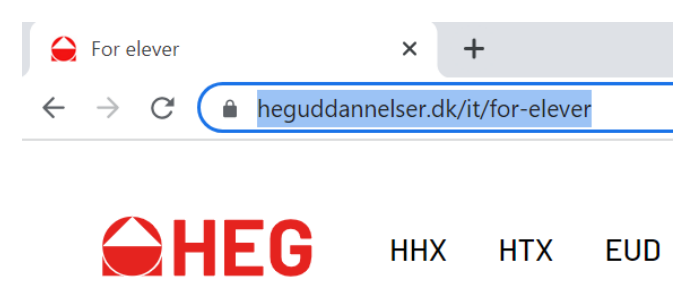

### Fold menu-punktet: "Microsoft 365" ud og tryk på https://login.microsoftonline.com/

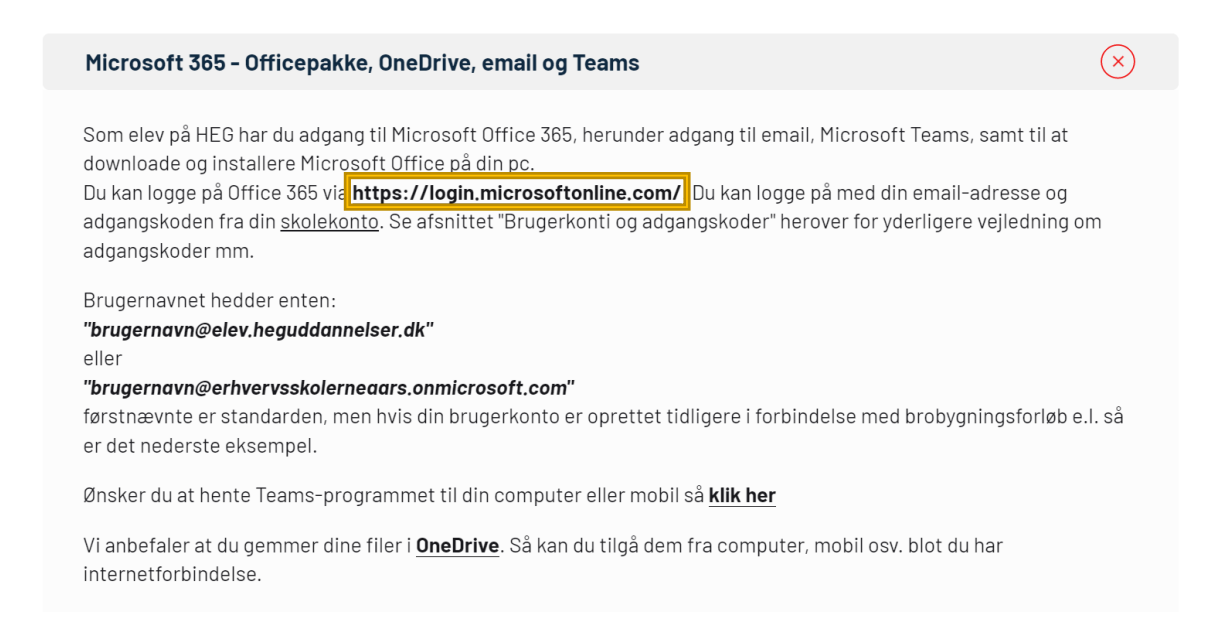

### Log på med din "skolekonto" som du kan se på https://heguddannelser.dk/it/for-elever\_under

### menupunktet: "Brugerkonti og adgangskoder"

| Microsoft             |                 |       |
|-----------------------|-----------------|-------|
| Log på                |                 |       |
| brugernavn@elev.h     | eguddannelser.d | 4     |
| Har du ikke en konto? | Opret en!       |       |
| Kan du ikke få adgang | til din konto?  |       |
|                       | Tilbaga         | Necto |

Når du er logget ind skal du trykke på "Installér apps"

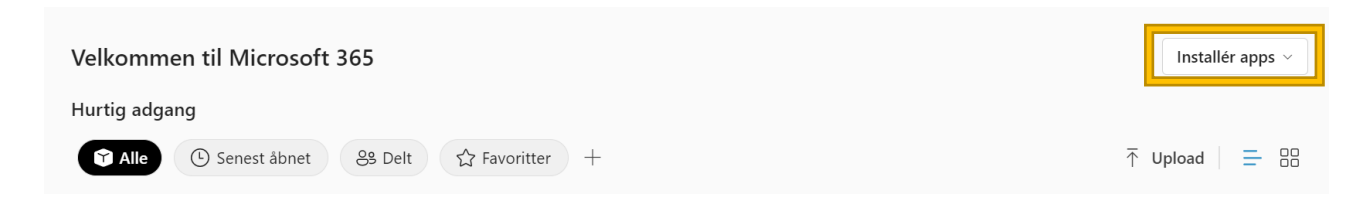

### Og derefter "Microsoft 365 apps"

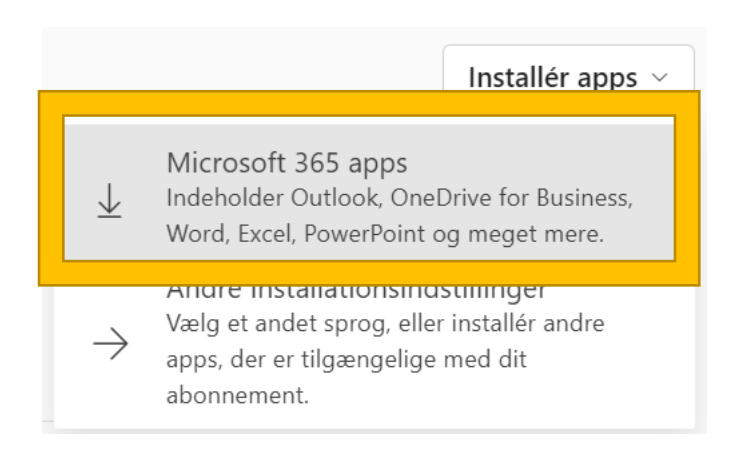

### Når du har downloadet filen "OfficeSetup" Åbn den

l dag (1) **OfficeSetup** 

Nu downloades og installeres alle Office programmer, dette tager et stykke tid

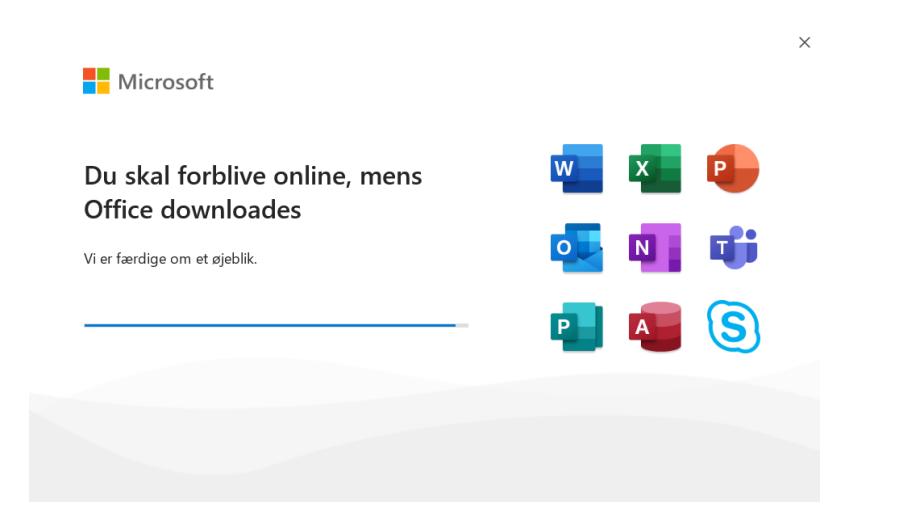

Nu er installationen færdig, tryk Luk

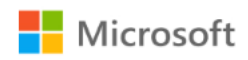

## Det var det!

Office-appsene er installeret på computeren.

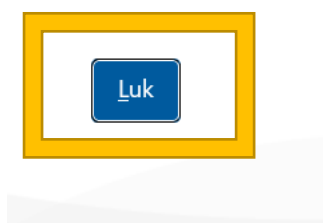

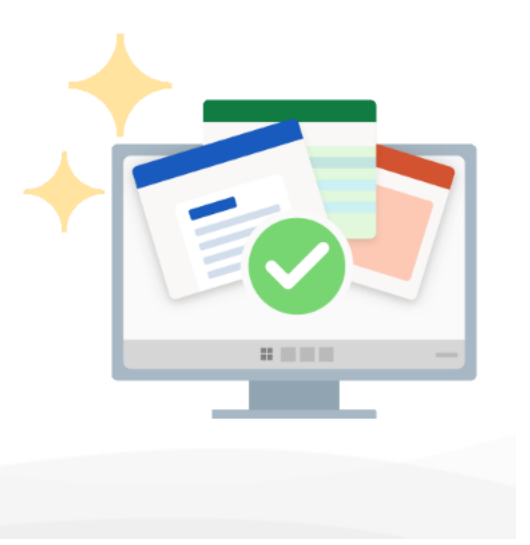

### Søg efter <u>Word</u>og Åbn det

| €HEG                                |        |                                   |
|-------------------------------------|--------|-----------------------------------|
| <b>Alle</b> Apps Dokumenter Web     | Mere 🔻 | М                                 |
| Bedste match                        |        |                                   |
| Word<br>App                         |        |                                   |
| Apps                                |        | Word                              |
| WordPad                             | >      | Арр                               |
| Søg skole og web                    |        |                                   |
| ℅ word - Se skole- og webresultater | >      | ⊏″ Åbn                            |
| 𝒫 wordmat                           | >      | ·                                 |
| Skole - Resultater                  |        | Seneste                           |
| ☐ Word                              | >      | 🛐 test                            |
| D Office Install Site               | >      | Guide til installation af printer |
| Why am signed into Microsoft        |        | 🖏 Udlånskvittering - PC           |
| Search in Bing automatically?       | >      | MDT01                             |
| Denne pc - Dokumenter (1+)          |        | 🔊 Hvordan ændrer du din signatur  |
| Indstillinger (1)                   |        | 🔊 glem netværk                    |
| A word                              |        |                                   |

### Tryk på Log på

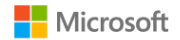

 $\odot$ 

# Log på for at konfigurere Office

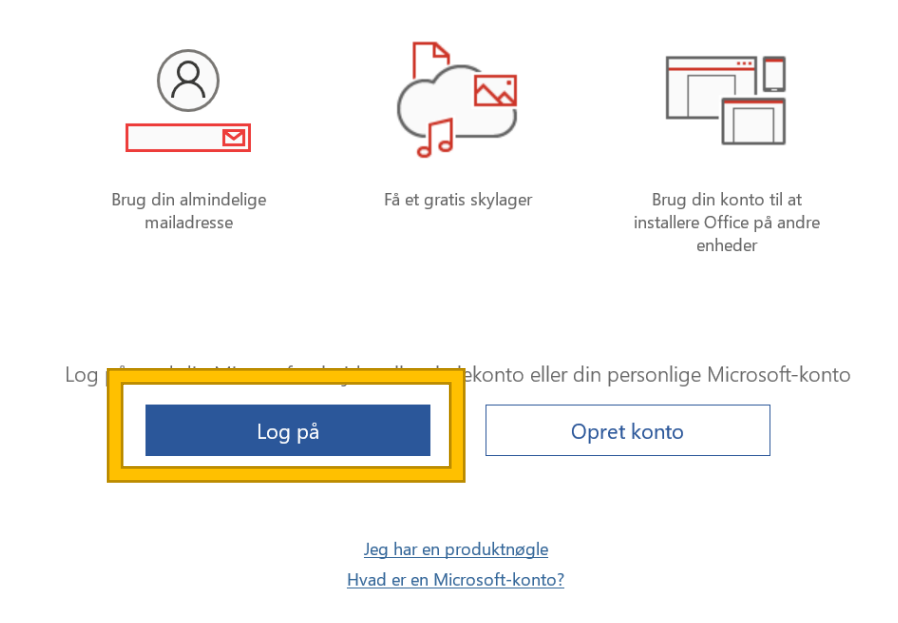

Log på med din "skolekonto"

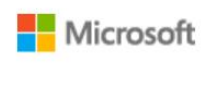

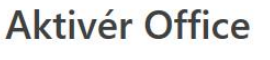

brugernavn@elev.heguddannelser.dk ×
Angiv en produktnøgle i stedet
Ingen konto? Opret en!
Næste

### Når du har logget på Luk Word og Åbn det igen

|                |                                            | Word                                                                               | Magnus Berge                | MB & ? - 0                    | ×       |
|----------------|--------------------------------------------|------------------------------------------------------------------------------------|-----------------------------|-------------------------------|---------|
| Godeftermiddag |                                            |                                                                                    |                             |                               |         |
| ~ Ny           |                                            |                                                                                    |                             |                               | <b></b> |
| Tomt dokument  | Få en<br>rundvisning<br>Telkommen til Word | Rippeværktøj<br>bitan de forer<br>indholddretgevite<br>selvstudiet Indsæt din førs | Januae An<br>Bannerkalender | Begivenhedsbrochure med       |         |
|                |                                            |                                                                                    |                             |                               |         |
|                |                                            |                                                                                    |                             | Flere skabeloner $ ightarrow$ |         |

Nu kan du frit bruge alle Office Programmer.